### Università degli Studi "G. d'Annunzio" Chieti - Pescara Corso di Studi in Scienze delle Attività Motorie e Sportive

Chieti, 18.06.2020

# <u>AVVISO</u>

## ESAME DI ANATOMIA UMANA L22 del 22.06.2020

Istruzioni per l'esame del Modulo **di Anatomia Umana** che si svolgerà sulla Piattaforma Moodle di E-learning.

1. Aprite con il vostro browser (Chrome, Firefox, Safari...) il seguente link:

#### https://elearning.unich.it/course/view.php?id=1052

- 2. Autenticatevi;
- 3. Cliccate sull'insegnamento e se necessario iscrivetevi;
- 4. Cliccate su "test di prova";
- 5. Effettuare il download e l'installazione del programma LockDown Browser; (https://www.youtube.com/watch?v=H4bDkGl20KM&feature=youtu.be)
- 6. Effettuate il test di prova (Per avviarlo cliccate su "Launch LockDown Browser")

Si aprirà il browser appena installato che permetterà di avviare il quiz dopo aver fatto terminare le applicazioni non idonee (skype, Teams, Zoom e altre).

Eseguendo le indicazioni dal punto 1 al punto 6 vi sarete iscritti al corso ed avrete configurato il vostro quiz.

Per tentare questo quiz è necessario conoscere la password d'accesso che sarà comunicata agli studenti per mail 15 min prima dell'avvio della prova

Il quiz non sarà disponibile fino a: lunedì, 22 giugno 2020, 09:30

Il quiz chiuderà il lunedì, 22 giugno 2020, 10:45

Per tentare questo quiz è necessario conoscere la password d'accesso. Limite di tempo: 30 min.

Il giorno previsto per la prova, all'ora prefissata aprite il vostro browser (non LockDown Browser), accedete all'insegnamento (il link è riportato in questa comunicazione), cliccate sull'esame da sostenere, e cliccate sul pulsante "Lunch LockDown Browser" (il pulsante sarà disponibile solo all'orario di inizio dell'esame. Se non lo visualizzate dopo quell'ora aggiornate la visualizzazione della pagina)

Si consiglia di eseguire il test di prova prima della data dell'appello

Altre Info a questo indirizzo

#### https://zeus.unich.it/teledidattica/#scritti

#### Alcuni Consigli:

- 1) Riavviare il pc prima della prova (soprattutto se non viene spento da più giorni)
- 2) Se un computer portatile, collegarlo alla rete elettrica
- 3) Ove possibile collegarsi via cavo al modem e non tramite WiFi
- 4) Non avviare applicazioni inutili prima dell'esame e terminarle prima di avviare il

quiz

5) Se cliccando su "Begin Quiz" il quiz non si avvia chiudere tutto e ripetere la procedura

6) Se non si riesce ad eseguire il test di prova con il browser predefinito, utilizzarne un altro

La Docente